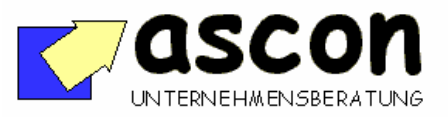

| Kurzbeschreibung<br>Stand: 10.03.2003V103Kundenport<br>Kunden- un<br>auskunft | al: Schnelle Bereich:<br>d Auftrags-<br>BaaN-Verkauf (sls) |
|-------------------------------------------------------------------------------|------------------------------------------------------------|
|-------------------------------------------------------------------------------|------------------------------------------------------------|

## Überblick:

Ohne langes "Session-Suchen" und ohne umständliche Eingaben schnell zur gewünschten Information, das ist das Ziel des Add-Ons "Kundenportal". Der Anwender hat einen Kundennamen, eine Kundennummer, eine Angebots-, Auftrags-, Lieferschein- oder Rechnungsnummer und will schnell zum betreffenden Kunden oder VK-Auftrag usw. Die wesentlichen Informationen zum Auftragsstand sollen dabei "auf einen Blick" zu sehen sein. Der Bediener hat also künftig eine zentrale Einstiegsmaske, aus der heraus das System je nach Schlüssel-Eingabe und gedrücktem Button in die jeweilige Anzeige-Session springt oder auch die Standard-Verwaltungssessions mit Schlüsselübergabe direkt erreicht. Die Detail-Daten, die dabei zu sehen sind, kann man via Customizing einfach ändern und ergänzen.

Bei Einsatz der ISDN-PC-Software "Snapware" (Telesnap AG, Info dazu auf Anforderung) beschafft ein Baan-Interface automatisch über die eingehende Telefonnummer aus dem Baan-Kundenstamm Kundennummer und Kundenname und zeigt diese am PC sofort an. Das Add-On-Kundenportal übernimmt diese ermittelte Kundennummer automatisch aus der Telefon-Software und zeigt sofort alle wichtigen Informationen zu diesem Kunden oder Interessenten an.

## Kurzbeschreibung:

| 🚾 tdxvc0401m000 : Ku   | nden- und Auftragsinfo - Einstieg [222]                   | - O ×      |
|------------------------|-----------------------------------------------------------|------------|
| Datei Bearbeiten Grupp | e Workflow Optionen Softerung Extras Zusatzoptionen Hilfe |            |
| ∃ 월 🚳 ∽ 兆              |                                                           |            |
| Kunde<br>Kunden-Name   | Suchbearift                                               | Kundeninfo |
|                        | , , , , , , , , , , , , , , , , ,                         | Vorgänge   |
| Angebot                | 0                                                         | ansehen    |
| Rahmenvertrag          | 0                                                         | Dearbeiten |
| Auftrag                | 0  Referenz-A Kunden-Bestellnr                            | Init       |
| Kommissionierliste     | 0 >                                                       |            |
| Lieferschein           | 0                                                         |            |
| GS/Rechnung            | 0                                                         |            |
|                        |                                                           |            |
|                        |                                                           |            |
|                        |                                                           |            |
|                        |                                                           |            |

Ablauf: Einstieg in das Kundenportal ist eine zentrale Maske mit folgenden Suchbegriffen:

Kundennummer, Kundenname, Angebotsnummer, Rahmenauftragsnummer, Auftragsnummer, Kundenbestellnummer, Referenz A, Kundenauftragsnummer, Kommissionierliste, Lieferschein-Nummer und Rechnungsnummer. Der eingegebene Suchbegriff entscheidet in Verbindung mit einem gedrückten Button, welche Daten und Sessions der Bediener sehen will.

Sofern die Angabe einer Kundennummer nötig ist, kann man alternativ auch den Kundennamen eingeben, das System übersetzt ihn dann bei Eindeutigkeit in die Kundennummer oder blendet die passenden Kunden als Auswahlliste ein.

Gibt der Anwender also statt einer Kundennummer einfach nur "Meier" ein und es gibt nur einen "Meier", dann setzt das Pro-

copyright: ascon Unternehmensberatung, D-87471 Durach, Tel. ++49-(0)831-56599119 www.ascon-ub.de

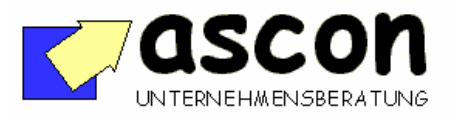

| Kurzbeschreibung  | V103 | Kundenportal: Schnelle            | Bereich:           |
|-------------------|------|-----------------------------------|--------------------|
| Stand: 10.03.2003 |      | Kunden- und Auftrags-<br>auskunft | BaaN-Verkauf (sls) |

gramm sofort die Kundennummer in die Maske ein, ansonsten blendet es eine Auswahlliste mit allen "Meier…" ein und der Anwender kann den richtigen anklicken.

Gibt der Anwender in der Einstiegsmaske eine Angebotsnummer ein und drückt den Button "ansehen", dann wird ihm das betroffene Angebot angezeigt.

| tdxvc0521s000 : VK-Angebot anzeigen [222]                           |                   |                 |        |             |   |              |
|---------------------------------------------------------------------|-------------------|-----------------|--------|-------------|---|--------------|
| Date Bearbeiten Gruppe Workflow Optionen Sotterung Extras Zonstappt | onen <u>Hille</u> |                 |        |             |   |              |
|                                                                     | <b>}}</b>         | T N?            |        |             |   |              |
| Angebot 1                                                           | Kunde             | 1001 Meier GabH |        |             |   |              |
| Angebotsdetum 12.10.1998 Verfalldatum 12.10.1998                    | Währung           | DEM             |        |             |   | DK Abbrechen |
| Pos. Proj. Artikel Bezeichnung                                      |                   | Liefemenge      | Preis  | Nettobetrag |   |              |
| 10 HFGI Endproduit 1                                                |                   | 111,0000        | 1,0000 | 111,00      | Ŧ |              |
|                                                                     |                   |                 |        |             |   |              |

In die Angebotsverwaltung (Bearbeitung) dagegen kommt der Anwender, wenn er in der Einstiegsmaske statt "ansehen" den Button "bearbeiten" drückt.

Falls der Bediener in der Einstiegsmaske im Feld "Angebote" den Zoom-Button aktiviert, dann erhält er alle Angebote zum Kunden angezeigt.

| 🔤 tdx         | c0520s000    | : Ang | ebotsübersicht zu | n Kunden [222]          |                                  |     |           |   |          |            |
|---------------|--------------|-------|-------------------|-------------------------|----------------------------------|-----|-----------|---|----------|------------|
| <u>D</u> atei | Bearbeiten ) |       | Workflow Option   | en Sorderung <u>E</u> x | tras ⊒usatzoptionen <u>H</u> ill | e   |           |   |          |            |
| ΞI            |              |       | 🗈 🚠 🏘 🖡           |                         |                                  | Т   | <b>₩?</b> |   |          |            |
| 4 >           | Maske T      |       | Maske 2           |                         |                                  |     |           |   |          |            |
|               | Kunde        |       | 1001 M            | eier GmbH               |                                  |     |           |   |          |            |
|               |              |       |                   |                         |                                  |     |           |   |          | OK         |
|               | Angeb.       | Art   | Angeb.dat         | Angebotsstatus          | Verfalldat.                      | Wäh | Vertr.    |   |          | zeigen     |
|               |              |       |                   |                         |                                  |     |           |   |          | bearbeiten |
|               | 1            | V01   | 12.10.1998        | Angepaß                 | 12.10.1998                       | DEM |           | 0 | <b>_</b> |            |
|               | 2            | 401   | 12.10.1998        | Angepaß                 | 14.10.1998                       | DEM |           | 0 |          |            |
|               |              |       |                   |                         |                                  |     |           |   |          |            |
|               |              |       |                   |                         |                                  |     |           |   |          |            |
|               |              |       |                   |                         |                                  |     |           |   |          |            |
|               |              |       |                   |                         |                                  |     |           |   |          |            |
|               |              |       |                   |                         |                                  |     |           |   |          |            |
|               |              |       |                   |                         |                                  |     |           |   |          |            |
|               |              |       |                   |                         |                                  |     |           |   |          |            |
|               |              |       |                   |                         |                                  |     |           |   |          |            |
|               |              |       |                   |                         |                                  |     |           |   |          |            |
|               |              |       |                   |                         |                                  |     |           |   | •        |            |
| •             |              |       |                   |                         |                                  |     |           |   | •        |            |
|               |              |       |                   |                         |                                  |     |           |   |          |            |

In dieser Angebots-Übersicht kann er dann ein Angebot markieren und in die Anzeige oder Bearbeitung springen. Oder er kann sich von der Übersicht aus direkt eine Angebotsübersicht zum Kunden drucken lassen.

Die gleiche Vorgehensweise gilt auch für VK-Aufträge, Rahmenverträge, Kommissionierscheine, Lieferscheine, und Rechnungen.

Eine alternative Suchstrategie wird in der Einstiegsmaske über den Button "Vorgänge" angestoßen. Drückt der Bediener diesen Button, dann erhält er eine chronologisch geordnete Ansicht folgender Kundendokumente: Angebote, Rahmenaufträge, Aufträge, Kommissionierlisten, Lieferscheine und Rechnungen.

| tdxvc0580±000 : 1 | Vorgangsübersicht : | rum Kunden [3 | 22]   |                        |                 |           |   | -0              |
|-------------------|---------------------|---------------|-------|------------------------|-----------------|-----------|---|-----------------|
| se geateren un    | and the more than   | onen gomerun  | 5 E14 | as Zusatzophonen Hille | de est          |           |   |                 |
|                   | * * * *             |               | N     | NIN NIN 1              | R?              |           |   |                 |
| Kunde             | 1001 Meie           | z GabH        |       |                        |                 |           |   |                 |
|                   |                     |               |       |                        |                 |           |   | alles zeigen    |
| Vorgangsdt V      | loigangoart         | Nummer        | Ar.   | Status                 | Hinweis         | Relevenz  |   | nur Angebote    |
|                   |                     |               |       |                        |                 |           |   | nur Aufträge    |
| 11.10.1998 k      | uftrag              | 3             | 701   | lieferungen verwalte   |                 | BW 4711   | - | nur Komm-Listen |
| 12.10.1998 k      | ngebot              | 2             | 701   | Auftrag erteilt        |                 | ANFR 0815 |   | nur Liefers.    |
| 12.10.1998 R      | ahaenauftrag        | 2             |       | frei                   | noch nicht gült |           |   | nu Bechnungen   |
| 12.10.1998 #      | uftrag              | 4             | 701   | lieferungen verwalte   |                 |           |   | ma)(at/inte     |
| 12.10.1998 #      | uftrag              | S             | 3N1   | erledigt               |                 |           |   | in terrage      |
| 12.10.1998 k      | uftrag              | 6             | 3N1   | erledigt               |                 |           |   | Volgang zeigen  |
| 12.10.1998 k      | uftrag              | 7             | 701   | erledigt               |                 |           |   | Vorg beabeiten  |
| 12.10.1998 W      | uftrag              | 8             | 3N1   | erledigt               | teilweise!      |           |   | aktuele/ale     |
| 12.10.1998 W      | uftrag              | 9             | 701   | lieferungen verwalte   |                 |           |   |                 |
| 12.10.1998 W      | uftrag              | 10            | 701   | lieferungen verwalte   |                 |           |   |                 |
| 12.10.1998 W      | uftrag              | 11            | 701   | Auftragsbestätigunge   |                 |           |   |                 |
| 12.10.1998 W      | uftrag              | 12            | 701   | Auftragsbestätigunge   |                 |           |   |                 |
| 12.10.1998 k      | uftrag              | 13            | 701   | Auftragsbestätigunge   |                 |           | - |                 |
|                   |                     |               |       |                        |                 |           |   |                 |
|                   |                     |               |       |                        |                 |           |   |                 |

Auf der Vorgangsübersicht kann der Bediener ein Dokument (z.B. Angebot) markieren und – je nach Button - in die Anzeige oder Verwaltungssession des Vorganges springen.

Alternativ kann sich der Bediener in der Vorgangsübersicht aber auch nur eine bestimmte Dokumentenart anzeigen lassen.

copyright: ascon Unternehmensberatung, D-87471 Durach, Tel. ++49-(0)831-56599119 www.ascon-ub.de

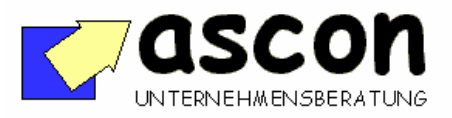

| Kurzbeschreibung  | V103 | Kundenportal: Schnelle | Bereich:           |
|-------------------|------|------------------------|--------------------|
| Stand: 10.03.2003 |      | Kunden- und Auftrags-  | BaaN-Verkauf (sls) |
|                   |      | auskunft               |                    |

Drückt der Anwender beispielsweise den Button "nur Rechnungen", dann werden ihm nur alle Rechnungen zum Kunden angezeigt, drückt er "nur Lieferscheine", sieht er alle Lieferscheine usw. Auch hier kann man natürlich durch markieren in die Detailanzeige springen (z.B. alle Lieferscheinpositionen einblenden) oder das Suchergebnis ausdrucken. Der Button aktuelle/alle selektiert wahlweise alle oder nur die offenen Vorgänge, bei Aufträgen also nur jene, die noch nicht fakturiert sind usw.

Beispiel für die Dokumentenübersicht (hier: Rechnungsübersicht):

| 🚾 tdxvc0570s000 : Rechnungsübersi  | sht zum Kunden [222]                           |
|------------------------------------|------------------------------------------------|
| Datei Bearbeiten Gruppe Workflow D | ptionen Spriterung Extras Zusatzoptionen Hilfe |
|                                    |                                                |
| Kunde 1001 M                       | eier GmbH                                      |
| Buchungsschlüssel Rechnung         | OK anzeigen                                    |
|                                    | 1 12.10.1998                                   |
|                                    | 5 12.10.1998                                   |
|                                    | 5 12.10.1998                                   |
|                                    | 7 12.10.1998                                   |
| SL1                                | 2 12.10.1998                                   |
| SL1                                | 3 12.10.1998                                   |
|                                    | Ţ                                              |
|                                    |                                                |

Nach Anklicken einer Rechnung kann man sich deren Positionen einblenden lassen.

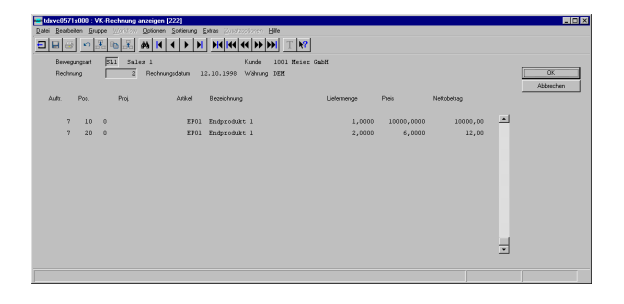

Die gleiche Struktur (Übersicht und Einzelanzeige) gibt es neben der Rechnung auch für Angebot, Rahmenauftrag, VK-Auftrag, Kommissionierliste und Lieferschein.

In der Kundeninfo-Einstiegsmaske gibt es auch einen Button "**Kundeninfo**". Die daraufhin aufgerufene **Kundeninfo-Maske** besteht aus folgenden Teilmasken:

| 🚾 tdxvc0101s000 :  | Kunden-Info [222]                                                                                    |
|--------------------|----------------------------------------------------------------------------------------------------|
| Datei Bearbeiten 🗇 | uppe Welder Optionen Setterne Edua Zusatzoptionen Hille                                              |
| 🗄 🖶 🍩 🔊            |                                                                                                    |
| < + Advesser       | Konditionen Stakitik                                                                                 |
| Kunde              | 1002 Meier Alfons GabH                                                                               |
|                    | Kandenstamm                                                                                          |
| Stamm-Advecce      | Neier Alfons GabS, Darwinplatz 16, 87471 Durach Vorgängs                                             |
| Post-Adresse       | Neier Alfons GabH blagblahblahblah, Zentrale Poststelle, Darwinplatz 16, Hinter den Grümen Linden, 0 |
| Liefer Adresse     | Neier Alfons GabH, Zentrallager, Darwinplatz 16, 87471 Durach                                        |
|                    |                                                                                                    |
| Telefon            | 08381/5655277                                                                                        |
| Telex              | 1234567                                                                                              |
| Telefax            | 9999387                                                                                              |
| Vertreter          | 1 Alfred Spiegler                                                                                    |
|                    |                                                                                                    |
| Anoprechpather Ei  | okad Emil Heier                                                                                      |
| Ansprechpartner Ve | swahung Harald Huber                                                                                 |
|                    |                                                                                                    |
|                    |                                                                                                    |
|                    |                                                                                                    |
|                    |                                                                                                    |
|                    |                                                                                                    |
|                    |                                                                                                    |
|                    |                                                                                                    |

Die **Teilmaske "Adressen"** zeigt Adressdaten, Ansprechpartner und Kommunikationsverbindungen

| tdxvc0101s000 : Kunden-Info [222         | 1                |                             |        |  |                |
|------------------------------------------|------------------|-----------------------------|--------|--|----------------|
| tei Beabeten Jauppa Wolklow D            | optionen Spriver | ing Extras Zusatzoptionen E | ile    |  |                |
| ] 🖬 🕹 🔊 🗶 🖪 🏯 🌢                          | 4 4 4 >          | • N N4 44 44 55 5           | H T N? |  |                |
| I tourn I Konflight                      | 1 0000           |                             |        |  |                |
| - Manaratini isatsanatsi:                | Source           | · · ·                       |        |  |                |
|                                          |                  |                             |        |  | N              |
| unde 1001 Heier                          | otapes           |                             |        |  | Kundenstamin   |
|                                          |                  |                             |        |  | Kunderpreise   |
| Wahnung                                  | DEM              |                             |        |  | KU Preisgruppe |
| Cahlungsbedingung                        | 1                | sofort netto                |        |  | Kundenrabaite  |
| Jelebedingung                            | 001              | Frei Haus                   |        |  | Rahmenverträg  |
| unde für Preize und Rabatte              | 1002             | Neier Alfons GabH           |        |  |                |
| /K-Preisliste                            | EVI              | Endverbraucher 1            |        |  |                |
| heisliste für Direktlieferung            | EV2              | Endverbraucher 2 USD        |        |  |                |
| Auftragenabatt                           | 1,00             | x                           |        |  |                |
| Preise und Rabatte pro Kunde und Artikel |                  | Nein Argoh dillige          | 0      |  |                |
| Rabatte pro Kunde und Preisgruppe        |                  | Nein Arzahl gülige          | 0      |  |                |
| Tabatte pro Kunde                        |                  | Nein Arzshi gillige         | 0      |  |                |
| Rahmerweträge                            |                  | In Arrenh dilition          | 2      |  |                |
|                                          |                  |                             |        |  |                |
|                                          |                  |                             |        |  |                |
|                                          |                  |                             |        |  |                |
|                                          |                  |                             |        |  |                |

Die **Teilmasken "Konditionen"** gibt Aufschluß, wo Preise und Rabatte zum Kunden hinterlegt sind. Über Buttons kann man direkt in die kundenbezogenen Preisvereinbarungen (Rahmenverträge, Kundenrabatte, Kunden-Artikel-Preise) springen.

copyright: ascon Unternehmensberatung, D-87471 Durach, Tel. ++49-(0)831-56599119 www.ascon-ub.de

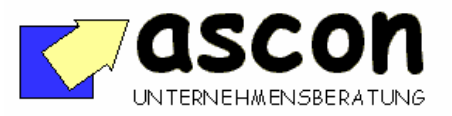

| Kurzbeschreibung<br>Stand: 10.03.2003 | V103 | Kundenportal: Schnelle<br>Kunden- und Auftrags-<br>auskunft | Bereich:<br>BaaN-Verkauf (sls) |
|---------------------------------------|------|-------------------------------------------------------------|--------------------------------|
|                                       |      | auskunn                                                     |                                |

| 🔤 tdxvc0101s    | 000 : Kunden-I                                                           | nto [222]           |         |  |                                 | × |  |
|-----------------|--------------------------------------------------------------------------|---------------------|---------|--|---------------------------------|---|--|
| Datei Beatbeite | ate Beateten Gruppe Worldon Optionen Soterung Exten Zunatzoptionen Hille |                     |         |  |                                 |   |  |
| ∃ 🖬 😔           |                                                                          |                     |         |  |                                 |   |  |
| Adres           | ssen Ka                                                                  | nditionen Statistik |         |  |                                 |   |  |
| Kunde           | Kunde 1002 Meier Alfons GabH                                             |                     |         |  | Kundenstaann<br>Nonatistatielik |   |  |
| Jahr            | Angebote                                                                 | Auftragseingang     | Umatz   |  |                                 |   |  |
| 1993            | 0,00                                                                     | 0,00                | 0,00    |  |                                 |   |  |
| 1994            | 0,00                                                                     | 0,00                | 0,00    |  |                                 |   |  |
| 1995            | 0,00                                                                     | 0,00                | 0,00    |  |                                 |   |  |
| 1996            | 0,00                                                                     | 0,00                | 0,00    |  |                                 |   |  |
| 1997            | 0,00                                                                     | 0,00                | 0,00    |  |                                 |   |  |
| 1998            | 0,00                                                                     | 12,00               | 0,00    |  |                                 |   |  |
| letztes Angeb   | loc                                                                      | 7                   |         |  |                                 |   |  |
| letzter Auftreg | 9                                                                        | 10 / 1998           |         |  |                                 |   |  |
| Außsegsbests    | and                                                                      | 13,92 (inc          | l MWSR) |  |                                 |   |  |
| Offene Poste    | n                                                                        | 0,00                |         |  |                                 |   |  |
|                 |                                                                          |                     |         |  |                                 |   |  |

Die **Teilmaske "Statistik"** zeigt Umsatz, Auftragseingang und Angebotsvolumen der letzten sechs Jahre. Außerdem das Datum des letzten Angebotes und des letzten Auftrages.

## Anzeige der VK-Aufträge zum Kunden:

| Datei Br              | etdeved640x000 : VK Auftragsüberricht zum Kunden (222)<br>Batei Bescheiten Brigter Wolforv Optimen Sofirurg Extest Zusatzeptimen Hilfe |     |            |            |           |     |                               |            |      |                            |  |  |  |
|-----------------------|----------------------------------------------------------------------------------------------------|-----|------------|------------|-----------|-----|-------------------------------|------------|------|----------------------------|--|--|--|
| •                     |                                                                                                    |     |            |            |           |     |                               |            |      |                            |  |  |  |
| <u> </u>              | A N Marke 2 Marke 3                                                                                                    |     |            |            |           |     |                               |            |      |                            |  |  |  |
| Kunde 1001 Meier GabH |                                                                                                    |     |            |            |           |     |                               |            |      |                            |  |  |  |
| Auft                  |                                                                                                    | Art | Auft: dat  | Lief.dat.  | Volumen   | Wah | Status                        |            |      | OK<br>zeigen<br>bearbeiten |  |  |  |
|                       | 3                                                                                                    | 701 | 11.10.1998 | 11.10.1998 | 1,00      | DEM | Lieferungen verwalten         |            | -    | Historie                   |  |  |  |
|                       | 4                                                                                                    | 701 | 12.10.1998 | 30.11.1998 | 67.666,00 | DEM | Lieferungen verwalten         |            |      |                            |  |  |  |
|                       | 5                                                                                                    | 331 | 12.10.1998 | 12.10.1998 | 10.030,00 | DEM | erledigt                      |            |      |                            |  |  |  |
|                       | 6                                                                                                    | 301 | 12.10.1998 | 12.10.1998 | 12,00     | DEM | erledigt                      |            |      |                            |  |  |  |
|                       | 7                                                                                                    | V01 | 12.10.1998 | 12.10.1998 | 10.060,00 | DEM | erledigt                      |            |      |                            |  |  |  |
|                       | 8                                                                                                    | 2N1 | 12.10.1998 | 12.10.1998 | 10.000,00 | DEM | erledigt                      | teilweise! | - H. |                            |  |  |  |
|                       | 9                                                                                                    | 701 | 12.10.1998 | 12.10.1998 | 0,00      | DEM | Lieferungen verwalten         |            |      |                            |  |  |  |
|                       | 10                                                                                                    | 701 | 12.10.1998 | 12.10.1998 | 1,90      | DEM | Lieferungen verwalten         |            |      |                            |  |  |  |
|                       | 11                                                                                                    | 701 | 12.10.1998 | 12.10.1998 | 0,00      | DEM | Auftragsbestätigungen drucken |            |      |                            |  |  |  |
|                       | 12                                                                                                    | 701 | 12.10.1998 | 12.10.1998 | 0,00      | DEM | Auftragsbestätigungen drucken |            |      |                            |  |  |  |
|                       | 13                                                                                                    | 701 | 12.10.1998 | 12.10.1998 | 0,00      | DEM | Auftragsbestätigungen drucken |            |      |                            |  |  |  |
|                       | 14                                                                                                    | 701 | 12.10.1998 | 12.10.1998 | 0,00      | DEM | Äuftragsbestätigungen drucken |            |      |                            |  |  |  |
|                       | 15                                                                                                    | ¥01 | 12.10.1998 | 12.10.1998 | 0,00      | DEM | Auftragsbestätigungen drucken |            | *    |                            |  |  |  |
| •                     |                                                                                                    |     |            |            |           |     |                               |            |      |                            |  |  |  |

Bei der Anzeige der VK-Aufträge zum Kunden wird zu jedem Auftrag neben dem Auftragsvolumen der **"höchste" Positionsstatus** aller zugehörigen Positionen ("Lieferschein drucken") angezeigt. Wenn dieser Status nicht für alle Positionen gilt, dann blendet das Programm den Hinweis "teilweise" ein.

Man kann nun einen Auftrag markieren und "ansehen".

|          | 2     | • 🖧 🖻 🖧 🕺    |         |                      | M T K? | J        |         |   |           |
|----------|-------|--------------|---------|----------------------|--------|----------|---------|---|-----------|
| Add      | kelde | Preise       | M       | engen Rechnungsdaten |        |          |         |   |           |
| Autrage  | num   | <b>101</b> 7 | Kunde   | 1001 Meier GabH      |        |          |         |   |           |
| Aultrage | dahu  | 12.10.1998   | Aultrag | aat V01              |        |          |         |   | Verwalten |
| Lieferda | turn  | 12.10.1998   | Kunder  | -Bestellnr           |        |          |         |   | Drucken   |
| Ref.A    |       |              |         | Ref.B                |        |          |         |   |           |
| Pos I    | a     | Atkel        | Proi    | Bezeichnung          | Stat   | )us      |         |   |           |
|          |       |              |         |                      |        |          |         |   |           |
| 10       | 0     | EF01         |         | Endprodukt 1         | 7      | Position | löschen | - |           |
| 20       | 0     | EF01         |         | Endprodukt 1         | 7      | Position | löschen | _ |           |
| 20       | 1     | EF01         |         | Endprodukt 1         | 7      | Position | löschen |   |           |
| 850      | 0     | VA014711     |         | Versandkosten 1      | 7      | Position | löschen |   |           |
| 851      | 0     | VA014712     |         | Versandkosten 2      | 7      | Position | löschen |   |           |
|          |       |              |         |                      |        |          |         |   |           |
|          |       |              |         |                      |        |          |         |   |           |
|          |       |              |         |                      |        |          |         |   |           |
|          |       |              |         |                      |        |          |         |   |           |
|          |       |              |         |                      |        |          |         |   |           |
|          |       |              |         |                      |        |          |         |   |           |
|          |       |              |         |                      |        |          |         |   |           |
|          |       |              |         |                      |        |          |         |   |           |
|          |       |              |         |                      |        |          |         |   |           |

Bei der Anzeige der Auftragspositionen zum Auftrag werden gleichzeitig auch **Status-Anzeigen** ("Rechnung drucken") sowie bereits erzeugte Belegnummern (Lieferschein-Nummer, Rechnungsnummer) angezeigt.

| tdxvc0541±00    | 0 : VK-Auftragsau | iskunft - Auftragsposil | tionen [222]      |                     |        |                 |   |           |
|-----------------|-------------------|-------------------------|-------------------|---------------------|--------|-----------------|---|-----------|
| atei Bearbeiten | Gruppe Workiton   | Definen Scherung        | Extras Zusatzopti | onen <u>H</u> illie |        |                 |   |           |
| 380.            | o 🚜 🗈 🕺           | M H I I I               | N N K 4           | DD T N              |        |                 |   |           |
| Attikeldat      | en Preise         | Menger                  | Rechnungsdater    | 1                   |        |                 |   |           |
| Autragonumm     | er 7              | Kunde                   | 1001              |                     |        |                 |   |           |
| Auftragedatum   | 12.10.195         | 8 Auftragsart           | V01               |                     |        |                 |   | Verwalten |
| Lieferdatum     | 12.10.195         | 98                      |                   |                     |        |                 |   | Drucken   |
|                 |                   |                         |                   |                     |        |                 |   |           |
|                 |                   |                         |                   |                     |        |                 |   |           |
| Pos Inr         | Bestell-          | Vorgeschi.              | Liefermenge       | Nachlieferung       | Komlet | LS-Nr. Lieferdt |   |           |
|                 | menge             | Menge                   |                   |                     |        |                 |   |           |
| 10 0            | 1,0000            | 0,0000                  | 1,0000            | 0,0000              | 0      | 3 12.10.1998    | ÷ |           |
| 20 0            | 10,0000           | 0,0000                  | 2,0000            | 8,0000              | 0      | 3 12.10.1998    |   |           |
| 20 1            | 8,0000            | 0,0000                  | 8,0000            | 0,0000              | 0      | 4 12.10.1998    |   |           |
| 850 0           | 1,0000            | 0,0000                  | 1,0000            | 0,0000              | 0      | 0 12.10.1998    |   |           |
| 851 0           | 1,0000            | 0,0000                  | 1,0000            | 0,0000              | 0      | 0 12.10.1998    |   |           |
|                 |                   |                         |                   |                     |        |                 |   |           |
|                 |                   |                         |                   |                     |        |                 |   |           |
|                 |                   |                         |                   |                     |        |                 |   |           |
|                 |                   |                         |                   |                     |        |                 |   |           |
|                 |                   |                         |                   |                     |        |                 |   |           |
|                 |                   |                         |                   |                     |        |                 |   |           |
|                 |                   |                         |                   |                     |        |                 |   |           |
|                 |                   |                         |                   |                     |        |                 |   |           |
|                 |                   |                         |                   |                     |        |                 |   |           |
|                 |                   |                         |                   |                     |        |                 | × |           |
|                 |                   |                         |                   |                     |        |                 | > |           |
|                 |                   |                         |                   |                     |        |                 |   |           |
|                 |                   |                         |                   |                     |        | ]               |   |           |
|                 |                   |                         |                   |                     |        |                 |   | ]         |
|                 |                   |                         |                   |                     |        |                 |   |           |

| Datei Bearbeiten Grocher Werkfranz Optionen Schlenung Extras Zusatzoptionen Hille |           |
|-----------------------------------------------------------------------------------|-----------|
|                                                                                   |           |
| Artikeldaten Preise Mengen Bechnungsdater                                         |           |
| Auftragsnummer 7 Kunde 1001                                                       |           |
| Auftragodatum 12.10.1998 Auftragoart V01                                          | Verwalten |
| Lieferdatum 12.10.1998                                                            | Drucken   |
|                                                                                   |           |
|                                                                                   |           |
| Pos Inn Rechnung Bal Rechnudat.                                                   |           |
| 10 0 2 971 12 10 1000                                                             | <b>F</b>  |
| 20 0 2 51 12 10 1998                                                              |           |
| 20 1 3 5L1 12.10.1998                                                             |           |
| 850 0 3 511 12.10.1998                                                            |           |
| 851 0 3 511 12.10.1998                                                            |           |
|                                                                                   |           |
|                                                                                   |           |
|                                                                                   |           |
|                                                                                   |           |
|                                                                                   |           |
|                                                                                   |           |
|                                                                                   |           |
|                                                                                   |           |
|                                                                                   | -1        |
|                                                                                   |           |
|                                                                                   |           |
|                                                                                   |           |

copyright: ascon Unternehmensberatung, D-87471 Durach, Tel. ++49-(0)831-56599119 www.ascon-ub.de

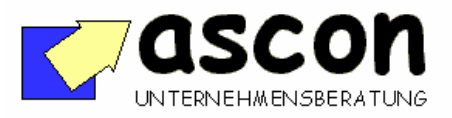

| Kurzbeschreibung  | V103 | Kundenportal: Schnelle            | Bereich:           |
|-------------------|------|-----------------------------------|--------------------|
| Stand: 10.03.2003 |      | Kunden- und Auftrags-<br>auskunft | BaaN-Verkauf (sls) |

Über einen Button in dieser Übersicht kann man aber auch in die Standard-Auftragsbearbeitung springen, oder man kann sich die Auftragspositionshistorie einblenden lassen und sieht, wann genau welcher Bediener was am Auftrag geändert oder gelöscht hat.

| Image: Second Second                                                                                                    | tdavc05                                         | The University of the State of the State of |          |          |                       |          |         |      |            |     |   |           |  |  |
|----------------------------------------------------------------------------------------------------|-------------------------------------------------|----------------------------------------------------------------------------------------------------|----------|----------|-----------------------|----------|---------|------|------------|-----|---|-----------|--|--|
| Image:        Image:        Image:<                                                                                                    | Later Rea                                       |                                                                                                    |          |          |                       |          |         |      |            |     |   |           |  |  |
| Medical        Nedacity        Nedacity        Nedacity        Nedacity        Notes        Office        Office <th< td=""><td colspan="13"></td></th<>                                                                                                    |                                                 |                                                                                                    |          |          |                       |          |         |      |            |     |   |           |  |  |
| Aning        Af Vil Kond        1033 Bolice Galit        Ump        202          Pix        And signs        Aning        A Wil Kond        Affeld        Meng        Dr        Die        Die        Affeld        Meng        Die        Die        Die        Affeld        Meng        Die        Die        D                                                                                                    | Matke3 Maske2 Maske3                            |                                                                                                    |          |          |                       |          |         |      |            |     |   |           |  |  |
| Dr.        Add de Morge        D.        Dec.        Dec.          V        10.100.000        20.10        10.000.000        20.000.000        20.000.000        20.000.000        20.000.000        20.000.000        20.000.000        20.000.000        20.000.000        20.000.000        20.000.000        20.000.000        20.000.000        20.000.000        20.000.000        20.000.000        20.000.000        20.000.000        20.000.000        20.000.000        20.000.000        20.000.000        20.000.000        20.000.000        20.000.000        20.000.000        20.000.000        20.000.000        20.000.000        20.000.000        20.000.000        20.000.000        20.000.000        20.000.000        20.000.000        20.000.000        20.000.000        20.000.000        20.000.000        20.000.000        20.000.000        20.000.000        20.000.000        20.000.000        20.000.000        20.000.000        20.000.000        20.000.000        20.000.000        20.000.000        20.000.000        20.000.000        20.000.000        20.000.000        20.000.000        20.000.000        20.000.000        20.000.000        20.000.000        20.000.000        20.000.000        20.000.000        20.000.000        20.0000.000        20.000.000 <t< td=""><td colspan="10">Auftag 7 Art W01 Kunde 1001 Beier GabH W?sg DEH</td><td></td></t<>                                                                                                    | Auftag 7 Art W01 Kunde 1001 Beier GabH W?sg DEH |                                                                                                    |          |          |                       |          |         |      |            |     |   |           |  |  |
| Pic        And dama        Addad        Merge        D        Pie        D        Ch        Addad          V        000000000000000000000000000000000000                                                                                                    |                                                 |                                                                                                    |          |          |                       |          |         |      |            |     |   | 200       |  |  |
| V        Biological        Biological                                                                                                    | Pos.                                            | And datum                                                                                                    | And zeit | Anwender |                       | Ankel    | Menge   | Eh   | Preis      | Eh  |   | Abbrechen |  |  |
| V        International and the second second s                                                                                                    |                                                 | 10.000                                                                                                    | -        | _        |                       |          |         | -    | 10055-0005 | -   |   |           |  |  |
| 10 11.10.10.00 41712 Beam CHEMICATE ENG L L.000 FR 2000000 FR<br>20 11.20.000 FR 20000 FR 200000 FR 200000 FR 200000 FR 200000 FR 200000 FR 200000 FR 200000 FR 200000 FR 200000 FR 200000 FR 200000 FR 200000 FR 200000 FR 200000 FR 200000 FR 200000 FR 200000 FR 200000 FR 200000 FR 200000 FR 200000 FR 200000 FR 200000 FR 200000 FR 2000000 FR 2000000 FR 200000 FR 2000000 FR 2000000 FR 2000000 FR 2000000 FR 2000000 FR 2000000 FR 2000000 FR 2000000 FR 2000000 FR 2000000 FR 20000000 FR 2000000 FR 20000000 FR 20000000 FR 20000000 FR 20000000 FR 20000000 FR 20000000 FR 200000000 FR 20000000 FR 20000000000                                                                                                    | V 100                                           | 10.10.1000                                                                                                    |          | 20104    | CHART-CHARTER CONTROL | 14505    | 1,000   | 1000 |            | -   | _ |           |  |  |
| 20 11.10.10.00 0111 0000 CT CAULTER VIOLET 1 01 10,000 PK 0.000 PK 0.000 PK                                                                                                    | 10                                              | 12.10.1990                                                                                                    | 61:66    | Dean     | Eacoriert             | FA01     | 1,0000  | acx  | 10000,0000 | 356 |   |           |  |  |
| 20 12.10.1990 21122 Beau fabrurett 1P01 2,000 sck 6,000 sck 6,000                                                                                                    | 20                                              | 12,10,1998                                                                                                    | 20112    | Dean     | errawt/geand          | FLOT     | 10,0000 | BCK  | 6,0000     | 328 |   |           |  |  |
| 20 11.10.109 11/12 Sean fabrurett 101.0 f.000 sta 6,000 sta<br>101 11.10.109 11/12 Sean fabrurett 101.011 1.000 sta 50,000 sta<br>101 11.10.109 11/12 Sean fabrurett 101.011 1.000 sta 50,000 sta<br>101 11.10.109 11/12 Sean fabrurett 101.011 1.000 sta 50,000 sta<br>11.100 sta 50,000 sta<br>11.100 sta 50,000 sta 50,000 sta<br>11.100 sta 50,000 sta 50,000 sta<br>11.100 sta 50,000 sta 50,000 sta 50,000 sta 50,000 sta<br>11.100 sta 50,000 sta 50,000 sta 50,000 sta 50,000 sta 50,000 sta 50,000 sta 50,000 sta 50,000 sta 50,000 sta 50,000 sta 50,0 | 20                                              | 12.10.1998                                                                                                    | 21:22    | baan     | fakturiert            | EPO1     | 2,0000  | stik | 6,0000     | stk |   |           |  |  |
| 515 12.0.0.299 167.14 beau fabrustett V0.04711 1,000 sok 50,000 sk<br>515 12.0.0.299 13:22 beau fabrustett V0.04711 1,000 sok 50,000 sk<br>515 12.0.0.299 13:22 beau fabrustett V0.04711 1,000 sok 50,0000 sk<br>51 12.0.199 13:22 beau fabrustett V0.04712 1,000 sok 50,0000 sk<br>51 12.0.199 13:22 beau fabrustett V0.04712 1,000 sok 50,0000 sk<br>51 12.0.199 13:22 beau fabrustett V0.04712 1,000 sok 50,0000 sk<br>51 12.0.199 13:22 beau fabrustett V0.04712 1,000 sok 50,0000 sk                                                                                                    | 20                                              | 12.10.1998                                                                                                    | 21:22    | baan     | fakturiert            | EPO1     | 8,0000  | atik | 6,0000     | atk |   |           |  |  |
| 100        11:12        Beam        Edwartert        V00.4711        1,000        pak        20,000        pak          101        11:10.1999        11:12        Beam        Edwartert        V00.4712        1,000        pak        20,000        pak          11        11:10.1999        11:12        Beam        Edwartert        V00.4712        1,000        pak        20,000        pak                                                                                                    | 850                                             | 12.10.1998                                                                                                    | 10:14    | baan     | fekturiert            | VA014711 | 1,0000  | atk  | 30,0000    | stk |   |           |  |  |
| 000 12.10.1990 21/22 bean fabruarett VAO(0711 1,0000 97k 50,0000 97k<br>051 12.10.1990 21/22 bean fabruarett VAO(0712 1,0000 97k 50,0000 97k<br>4.                                                                                                    | 850                                             | 12.10.1998                                                                                                    | 21:22    | baan     | fakturiert            | VA014711 | 1,0000  | ack  | 30,0000    | atk |   |           |  |  |
| 951 12.10.1999 21122 been faktuurtert Va014712 1,0000 ork 20,0000 ork                                                                                                    | 850                                             | 12.10.1998                                                                                                    | 21:22    | baan     | fakturiert            | VA014711 | 1,0000  | stk  | 30,0000    | stk |   |           |  |  |
|                                                                                                    | 851                                             | 12.10.1998                                                                                                    | 21:22    | baan     | fakturiert            | VA014712 | 1,0000  | stit | 30,0000    | stk |   |           |  |  |
| <u>الم</u>                                                                                                    |                                                 |                                                                                                    |          |          |                       |          |         |      |            |     |   |           |  |  |
| <u>با</u>                                                                                                    |                                                 |                                                                                                    |          |          |                       |          |         |      |            |     |   |           |  |  |
| L                                                                                                    |                                                 |                                                                                                    |          |          |                       |          |         |      |            |     |   |           |  |  |
| <u>x</u>                                                                                                    |                                                 |                                                                                                    |          |          |                       |          |         |      |            |     | - |           |  |  |
|                                                                                                    |                                                 |                                                                                                    |          |          |                       |          |         |      |            |     | E |           |  |  |
|                                                                                                    |                                                 |                                                                                                    |          |          |                       |          |         |      |            |     |   | 1         |  |  |

Auf allen Masken können die angezeigten Informationen via **Customizing** installationsspezifisch leicht ergänzt werden.

Die Bedienung der Sessions ist intuitiv leicht zu beherrschen und erlaubt – im Vergleich zum Standard – ein erheblich bequemeres und schnelleres Navigieren über die Daten.